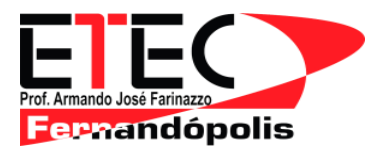

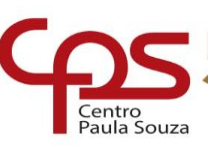

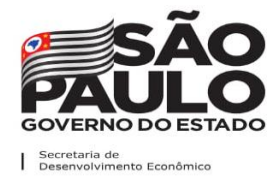

#### Rematrícula 2º Semestre 2020

Neste momento difícil que estamos passando a Etec de Fernandópolis precisa muito de sua ajuda, antes desta pandemia assumimos vários compromissos como a troca do piso no andar superior contando que iríamos ter como nos anos anteriores a Festa da Pizza e ainda o recebimento de parte da taxa das inscrições do vestibulinho. Realizamos também a troca de toda iluminação externa de nossa Etec que estava muito precária e ainda estamos fazendo a troca do piso inferior para que quando tudo isso acabar e nossos alunos voltarem eles tenham todo conforto e segurança que nossa Etec está habituada a oferecer. Por isso neste momento precisamos da ajuda de todos vocês, vamos ver como faremos isso?

### Como realizar sua contribuição para APM da Etec?

A contribuição será feita on-line através do link <u>https://abacashi.com/p/rematricula-apm-etec</u> ou através do QRCODE, basta apontar a câmera do seu celular para a imagem abaixo:

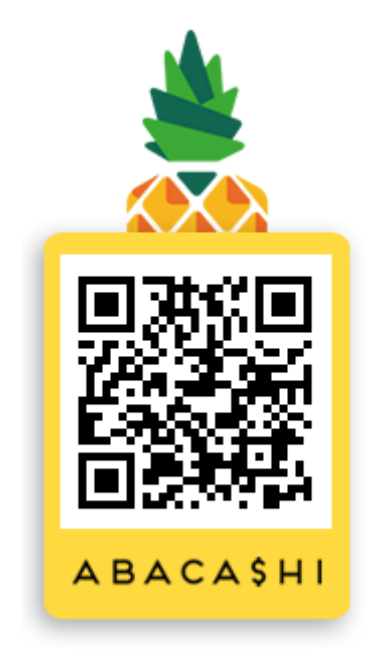

Aponte a câmera do seu celular ou clique aqui: https://abacashi.com/p/rematricula-apm-etec

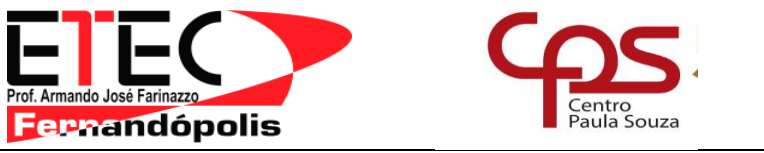

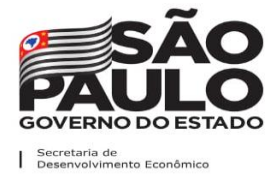

Você será redirecionado para o site abaixo, clique no botão CONTRIBUIR

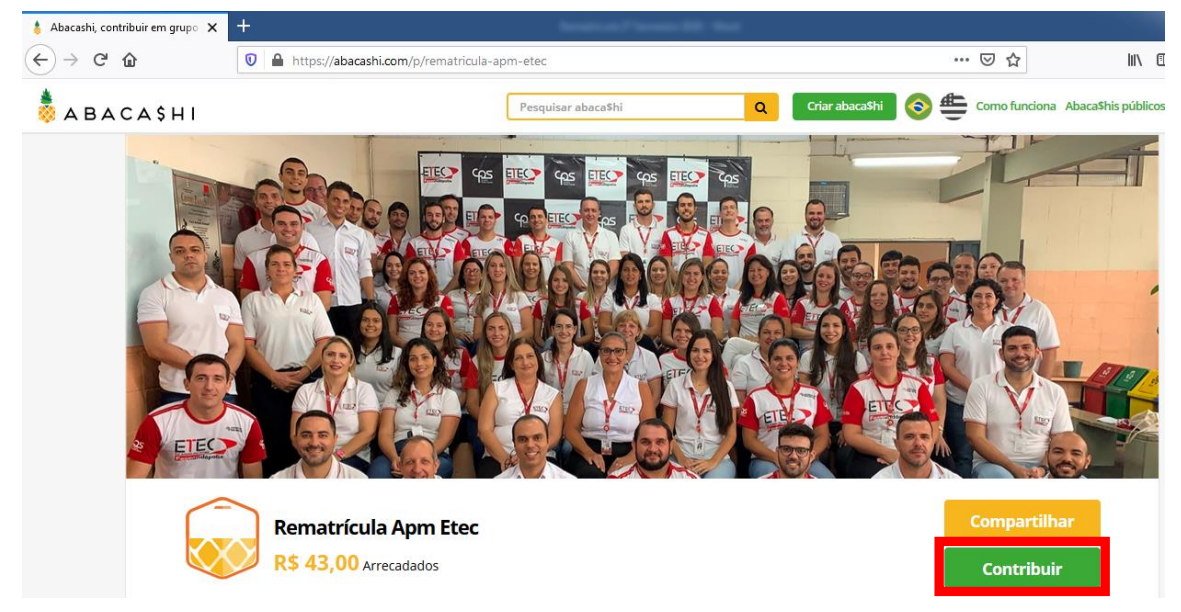

Quando você clicar no botão Contribuir será exibida a tela seguinte, deixe selecionado as opções, Divulgar o valor doado e Revelar minha identidade.

### R\$ 43,00

Arrecadados

# Você foi convidado a contribuir

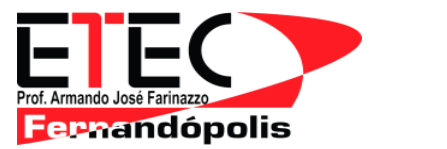

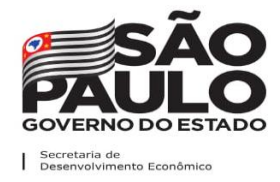

Para que possamos identificar sua contribuição você poderá fazer o login utilizando seu e-mail do Google(gmail) ou pela conta do facebook, ou se caso desejar você poderá se cadastrar clicando em Criar Conta. É muito importante que você tenha seu CPF em mãos. Se escolher as opções de entrar pelo Facebook ou Google basta entrar com seu e-mail e senha.

Se clicar em Criar Conta preencha todos os dados solicitados.

| Г      | Ent                                         | rar           |              | 1     |
|--------|---------------------------------------------|---------------|--------------|-------|
|        | Continuar co                                | om o Facebook |              | l     |
|        | protegido por reCAl<br>Privacidade - Termos | РТСНА         |              | 1     |
|        | 0                                           | U             |              |       |
| E-mail |                                             |               |              |       |
| Senha  |                                             |               |              |       |
|        |                                             | E             | Esqueceu a : | senha |
|        | Log In                                      | Criar co      | onta         |       |

Após fazer o login você devera escolher a forma de recolher a contribuição da APM, Boleto ou Cartão de Crédito.

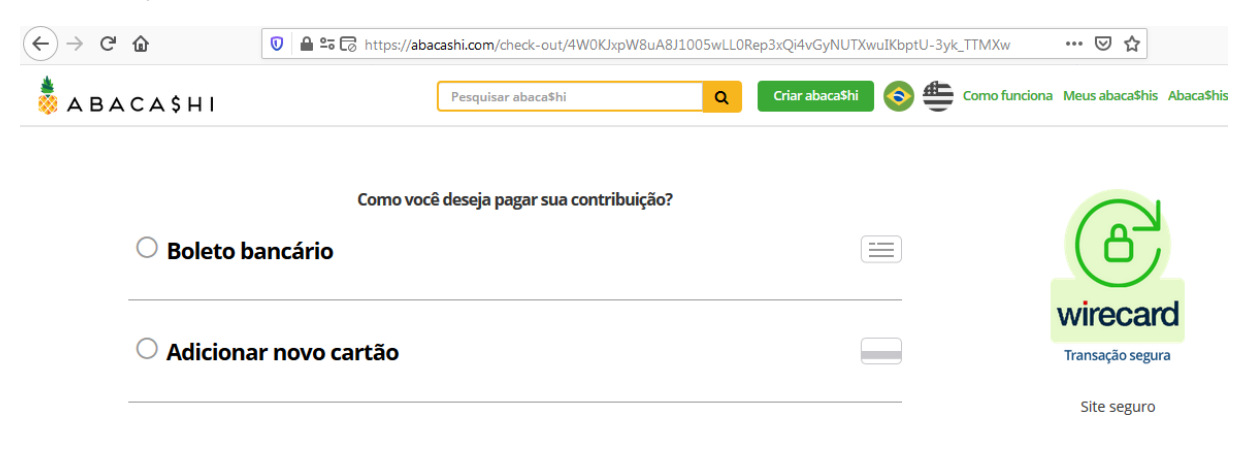

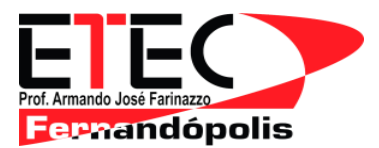

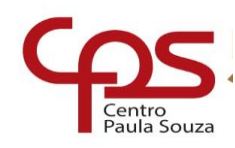

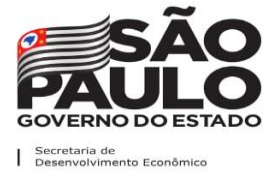

Se escolher a opção Cartão de Crédito, basta preencher todos os campos solicitados:

|                                                                                          | cartoes aceitos:                  | ▲ 43 30    |
|------------------------------------------------------------------------------------------|-----------------------------------|------------|
| Dados do Cartão Número do cartão:*  Mome do titular do cartão: Nome do titular do cartão | Describe etc. Meetend weeken VISA | Trocar Val |
| Número do cartão: *                                                                      | Dados do Cartão                   |            |
| Nome do titular do cartão: •                                                             | Número do cartão: *               |            |
| Nome do titular do cartão:*                                                              | ····· … 🔒                         |            |
| Nome do titular do cartão                                                                | Nome do titular do cartão: *      |            |
|                                                                                          | Nome do titular do cartão         |            |
|                                                                                          | Mês 🖌 Ano 🔻                       |            |
| Mês                                                                                      |                                   |            |

Se escolher a opção boleto bancário, basta preencher todos os campos e clicar no botão emitir boleto.

| 💧 Abacashi, contribuir em grupo 🗙   | +                                                 |                                     | 100.00             |                |                 |            |               |         |
|-------------------------------------|---------------------------------------------------|-------------------------------------|--------------------|----------------|-----------------|------------|---------------|---------|
| (←) → C <sup>2</sup> <sup>(1)</sup> | 🔽 🔒 🕫 🗔 https:/                                   | //abacashi.com/che                  | ck-out/4W0KJxpW    | 8uA8J1005wLLOR | ep3xQi4vGyNUTXw | uIKbptU-3y | k_TTMXw       | ⊌       |
| 📩 а в 4 с 4 с 4 и и                 | _                                                 | Pesquisar al                        | baca\$hi           | Q              | Criar abaca\$hi | [] ●       | Como funciona | Meus al |
| <ul> <li>Boleto b</li> </ul>        | oancário                                          |                                     |                    |                |                 |            |               |         |
| Informe se                          | eu CPF *                                          |                                     |                    | (RS            | 43,30           |            |               | wire    |
| ••••.••••                           |                                                   |                                     |                    | × ×            | Trocar Valor    |            |               | Transa  |
| Código pro                          | mocional (?)                                      |                                     |                    |                |                 |            |               | Site    |
|                                     |                                                   |                                     | Aplicar            |                |                 |            |               |         |
| 🗌 Par emit                          | ir o boleto, você precisa a                       | aceitar os Termos e                 | condições          |                |                 |            |               |         |
| ATEN<br>PODI                        | <b>IÇÃO!</b> DEVIDO AO PRA<br>ERÁ SER PAGO 2 HORA | ZO DE REGISTRO,<br>S APÓS SER EMITI | O BOLETO SÓ<br>DO. |                |                 |            |               |         |
| protegido po<br>Privacidade - Te    |                                                   |                                     |                    |                |                 |            |               |         |
| Emitir                              | r boleto                                          |                                     |                    |                |                 |            |               |         |

Após digitar seu CPF e clicar na opção "para emitir..." o boleto será gerado automaticamente. Clique na opção Ver Boleto.

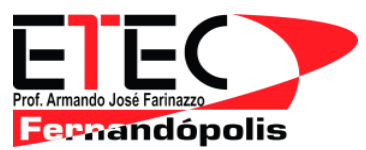

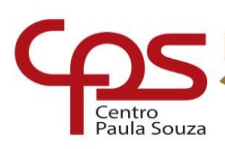

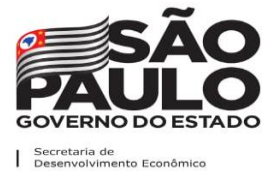

+ R\$ 43,30

#### Obrigado pela emissão do boleto

Agora basta efetuar o pagamento no banco online, lotéricas ou qualquer agência bancária, para que a contribuição seja concluída.

| <br>Ver boleto |  |
|----------------|--|
| <br>           |  |

00190.00009 02832.093005 30886.600177 7 83070000004330

Copiar código de barras

Você ainda pode tornar esse abaca\$hi um sucesso compartilhando o link com seus contatos! Sua ajuda faz toda diferença!

#### Não tenho impressora para imprimir o boleto

Não tem problema basta copiar o código de barras e informar o número no momento de realizar o pagamento, o pagamento pode ser realizado em qualquer correspondente bancário(lotéricas, caixa eletrônico) é muito importante anotar corretamente o número do código de barras.

| + R\$ 43,30                                                                                                    |
|----------------------------------------------------------------------------------------------------|
| Obrigado pela emissão do boleto                                                                                                    |
| Agora basta efetuar o pagamento no banco online, lotéricas ou qualquer agência bancária, para que a<br>contribuição seja concluída. |
| Ver boleto                                                                                                    |
| 00190.00009 02832.093005 30886.600177 7 83070000004330                                                                              |
| [] Copiar código de barras                                                                                                    |
| Você ainda pode tornar esse abaca\$hi um sucesso compartilhando o link com seus<br>contatos! Sua ajuda faz toda diferença!          |

O prazo para vencimento do boleto são dois dias após a emissão do boleto, se você gerou o boleto dia 20/07 por exemplo o vencimento é até 22/07.

### Meu boleto venceu e não paguei e agora?

Não tem problema, você deverá entrar novamente no link e realizar todos os procedimentos acima para emissão de um novo boleto.

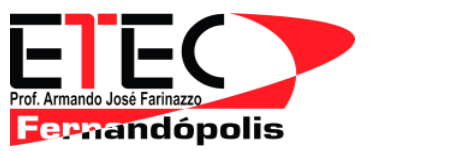

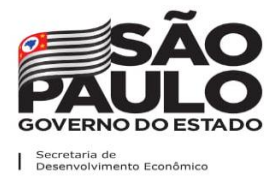

Pronto! Após realizar seu pagamento você contribui para que possamos continuar oferecendo uma infraestrutura de qualidade com laboratórios e salas de aula confortáveis.

# Veja para onde sua contribuição vai!!!

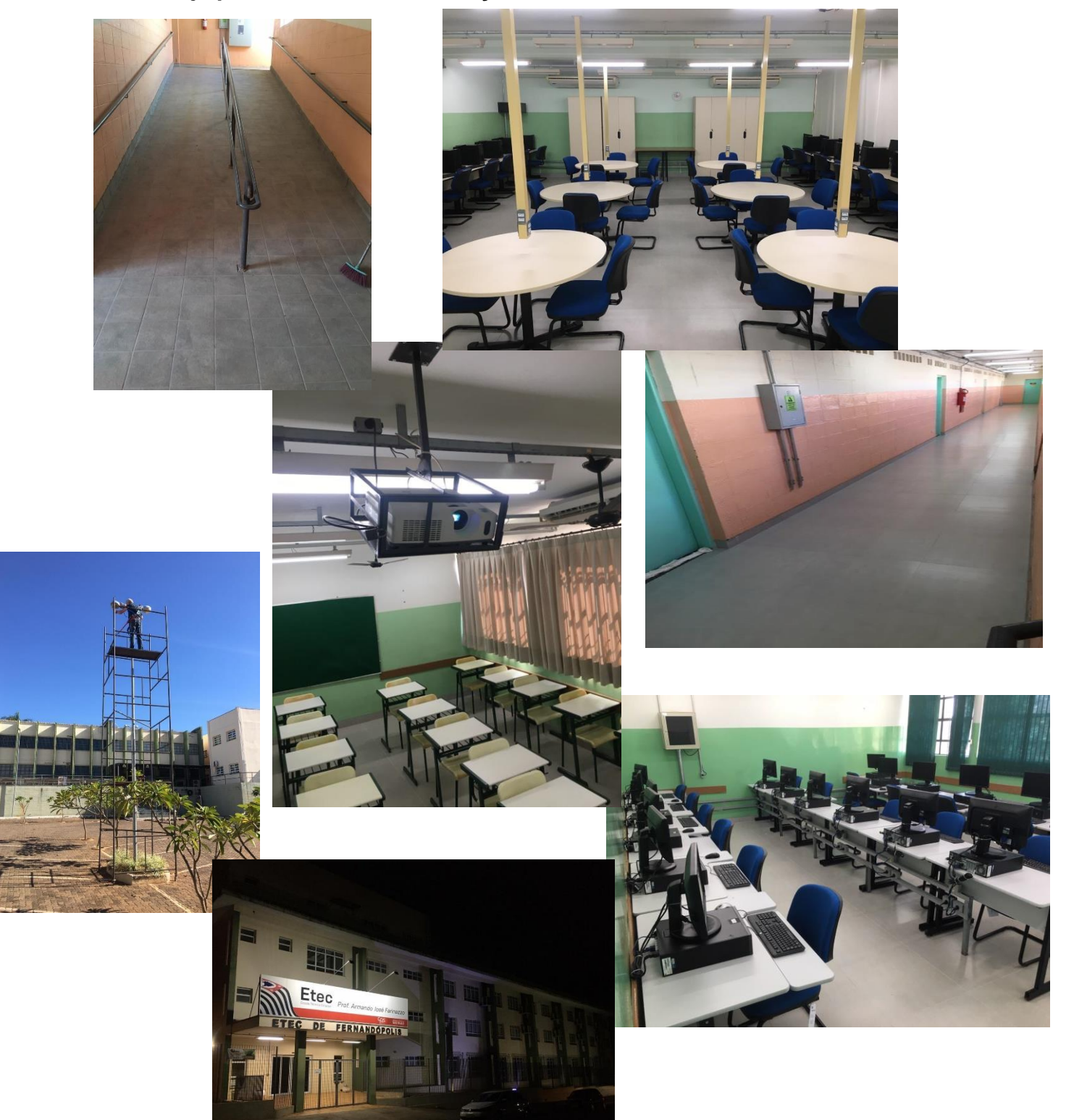

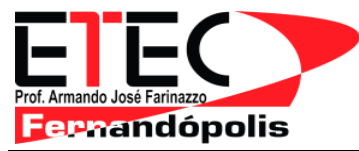

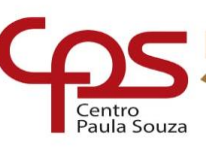

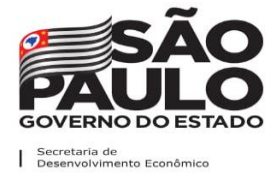

# PASSO A PASSO PARA EFETUAR SUA REMATRÍCULA PELO PORTAL DO NSA

1- CLIQUE NO BOTÃO "REMATRÍCULA" NA BARRA SUPERIOR DO PORTAL

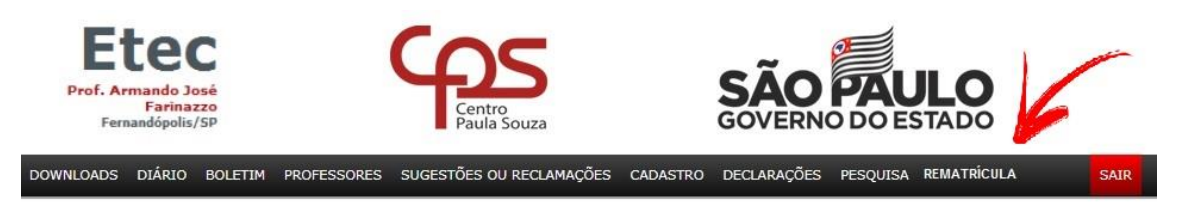

2 - CONFIRME SEUS DADOS CADASTRAIS, E CASO NECESSÁRIO ATUALIZE SEU CADASTRO.

3 - LEIA TODO O INFORMATIVO

4 - NO FINAL DA PÁGINA SELECIONAR: "EU CONFIRMO ESSA INFORMAÇÃO"

5 - CLICAR NO BOTÃO "EFETUAR REMATRÍCULA"

PARA HABILITAR O BOTÃO DE REMATRÍCULA!

Venho requerer minha rematrícula para o TÉCNCO EM para o 2º semestre de 2020. Declaro estar ciente das informações citadas acima e da existência de cópias do Regimento Comum nas Etecs do CEETEPS disponíveis para consulta na biblioteca e no Portal do NSA. Declaro ainda, que as informações referentes aos meus dados representam a verdade.

🗹 Eu confirmo essa informação! ◀

Efetuar a rematrícula